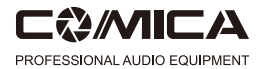

## CVM-WMBDD UHF Wireless Microphone

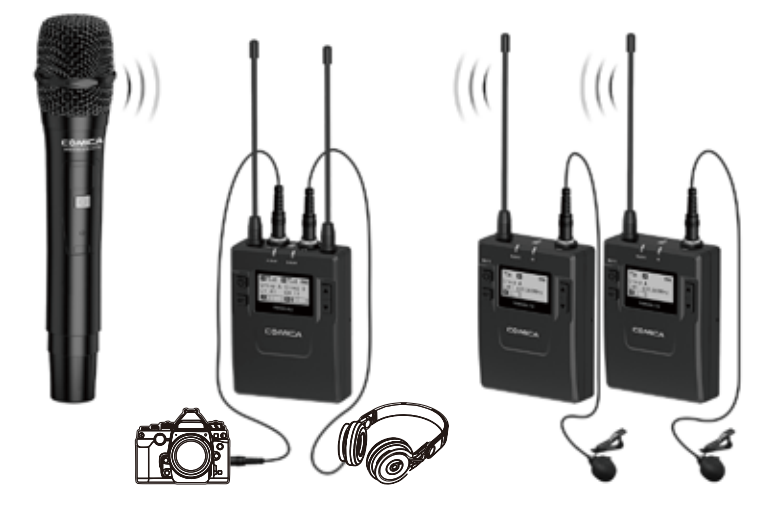

# USER MANUAL

## Specification

## Lavalier Transmitter TX

| Channels                   | 96              |
|----------------------------|-----------------|
| Group A Wireless Frequency | 794MHz ~ 806MHz |
| Group B Wireless Frequency | 794MHz ~ 806MHz |
| Transmitting Power         | 10dBm/15dBm     |

## Hand-held Transmitter HTX

| Channels                   | 96              |
|----------------------------|-----------------|
| Group A Wireless Frequency | 794MHz ~ 806MHz |
| Group B Wireless Frequency | 794MHz ~ 806MHz |
| Transmitting Power         | 10dBm/15dBm     |

## **Receiver RX**

| Channels                   | 96              |
|----------------------------|-----------------|
| Group A Wireless Frequency | 794MHz ~ 806MHz |
| Group B Wireless Frequency | 794MHz ~ 806MHz |
|                            |                 |

#### Foreword

Thanks for purchasing COMICA WM300 UHF wireless microphone.

WM300 is an all-metal wireless microphone with dual-transmitter triggered by one receiver, with built-in polymer lithium battery, it utilizes UHF wireless FM technology and LCD high-resolution lattice screen, 16-level adjustable volume, and integrated into LCF (Low cut filter), Auto-scanning, Auto IR Channel-match, stereo / mono switchable audio mode, RF signal strength adjustment, MIC/LINE IN input dual selection, power monitoring at receiver end, sound pickup dynamic display, backlight adjustment and other functions, at the same time with strong shielding anti-noise performance, it's a high-quality microphone to broadcasting level;

To ensure the smooth use and safety of the product, please carefully read this instruction before using and properly assemble and operate.

#### Main Features

- . Dual Transmitters Triggered by One Receiver, A/B Double Group Options;
- . Used for Multiple Devices Working Together;
- . Working Distance is Up to 120m (120m in Open Area, 80m in Barrier Area);
- . LCF Low Cut Filtering Mode;
- . Auto-scanning for Quick Channel Selection;
- . Manual or Auto IR Sync;
- . Optional Language;
- . Adjustable RF Signal Strength;
- . Audio Dynamic Display Bar;
- . 16 Levels Volume Adjustment;
- . Transmitter Power Monitor;
- . Mono/Stereo Switchable Output Modes;
- . Built-in Rechargeable Lithium Battery, Slim Body;
- . Low-consumption, Super-long Standby Time;
- . Lattice LCD Display, High Resolution;
- . Full Metal Manufacturing, Excellent Shielding;

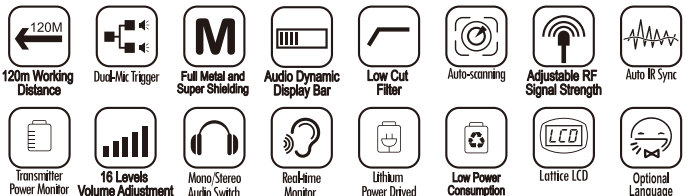

- Transmitter should be more than 20cm from Receiver, when the distance is less than 20cm, Receiver's wireless signal receiving part will take protect action to shut down the receiving of wireless signal, then audio may be intermittent, which is normal;
- When using auto IR sync, please stay within one meter, otherwise the signal may be too weak and the sync will not be successful;
- In the case of stereo/mono mode switch, please preset the mode before using to avoid the transient interference caused by switching during usage;
- The antenna will affect the working distance. Please protect the antenna and avoid any man-made damage;
- The working distance will be affected by the surrounding environment. Please try to keep the environment open without interference during usage, and close the WIFI of the device itself;
- When using this product in a short distance, it is recommended to set RF strength at 'LOW' to reduce the power consumption;
- For smart phone shooting, customers must separately purchase a TRS-TRRS audio converting cable, and pay attention to set the mobile phone mode to 'Flight Mode' to avoid incoming call interference;

(It does not support the original recording system of some android systems, the third-party APP is recommended to be used in this case);

- Please keep this product in dry environment;
- Do not expose the device in rain or humid environment, otherwise there will be a danger of short circuit;

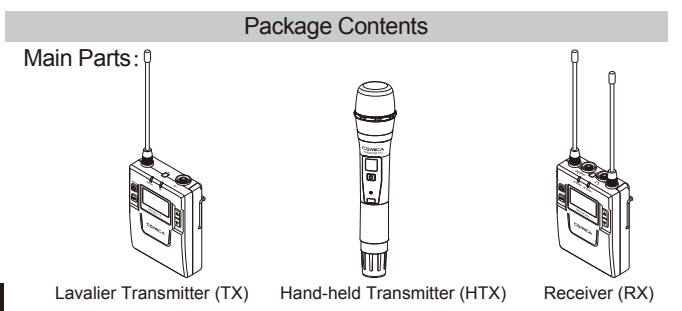

Multiple Selections:

#### Accessories:

- (1) 3.5mm Mic Audio Input Cable
- 3.5mm-3.5mm Audio Output Cable
- (3) 3.5mm-XLR Audio Output Cable
- ④ Micro USB Charging Cable
- 5 Belt Clip
- 6 Hot-shoe Mount
- ⑦ Wind Muff
- (8) Portable Box
- (9) User Manual
- (10) Warranty Card

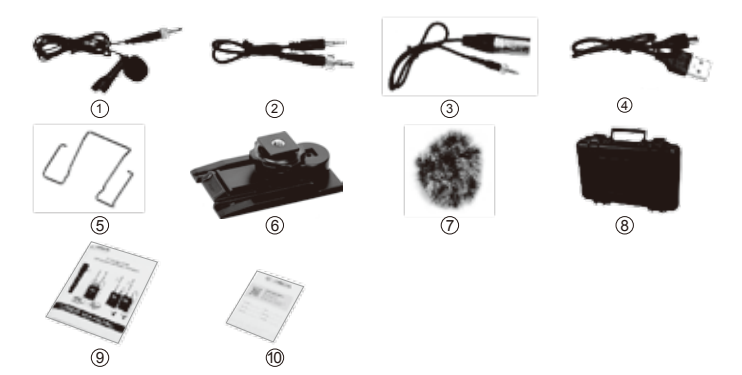

#### Components and Instruction

#### Components

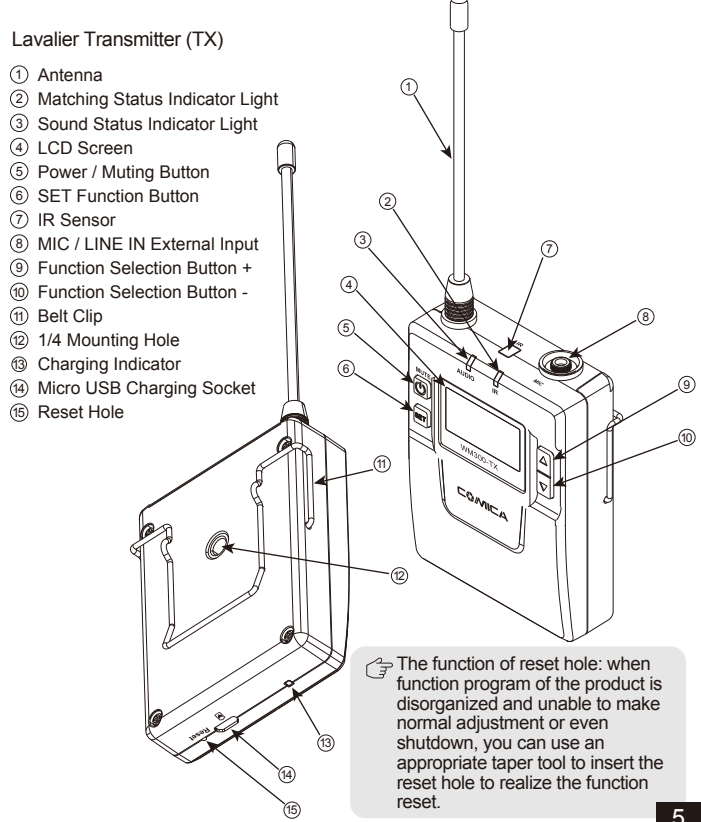

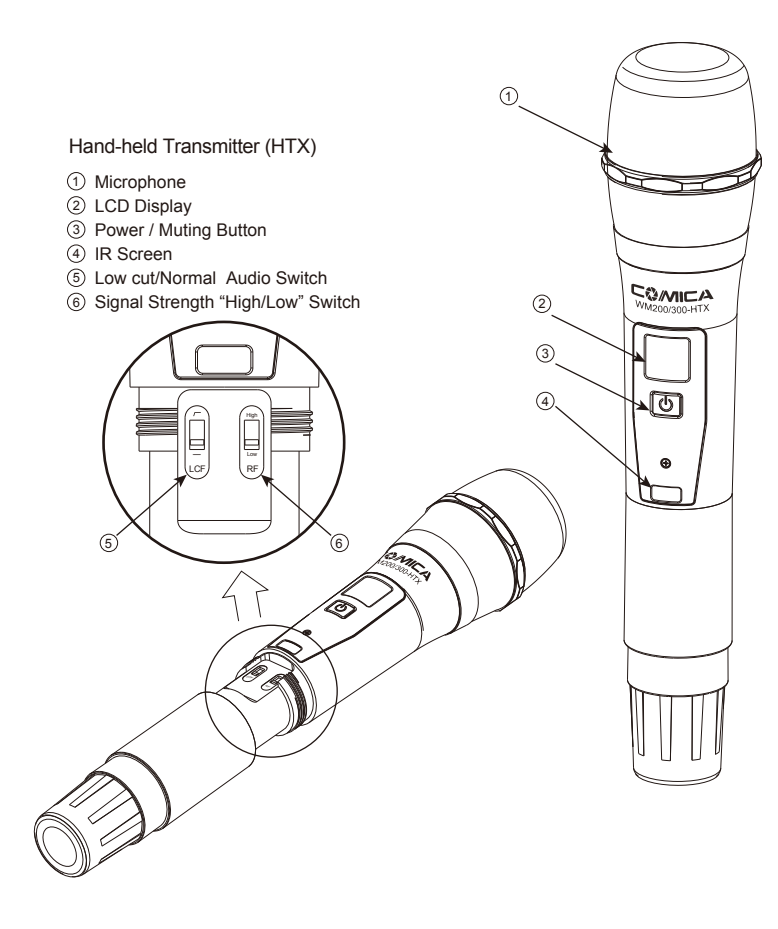

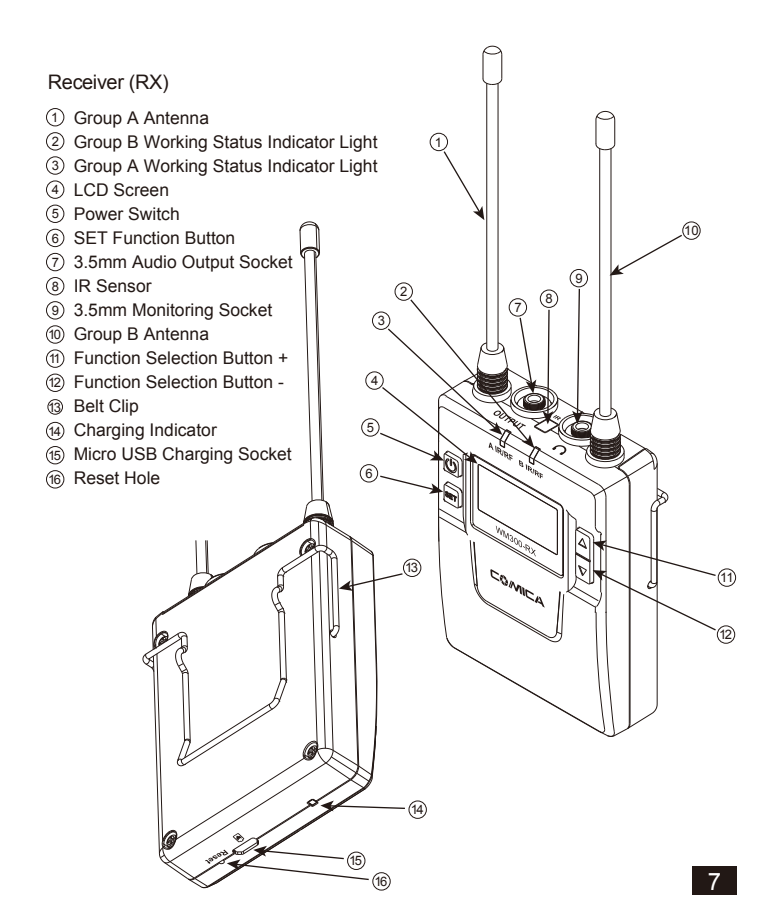

## Function Button Instruction

|                                       |                                 | Long Press         | Power On / Off                                                                                                    |
|---------------------------------------|---------------------------------|--------------------|----------------------------------------------------------------------------------------------------|
| Lavalier<br>Transmitter<br>/ Receiver |                                 | Short Press        | Muting Mode (This function is only<br>for transmitter, when the mute<br>function is turned on and the<br>screen is lighted up) |
|                                       | SET Euroction Menu              | Long Press         | Enter the function adjustment menu                                                                                             |
|                                       | SET                             | Short Press        | 1.Confirm the selected function<br>2.Exit the function adjustment menu                                                         |
| L                                     | + Button                        | Short Press        | Function Adjustment (+)                                                                                                    |
|                                       | - Button                        | Short Press        | Function Adjustment (-)                                                                                                    |
| Hand hold                             | Hand-held Power / Muting Button | Long Press         | Power On / Off                                                                                                    |
| Transmitter                           |                                 | Short Press        | Muting Mode(Only goes into<br>effect when the screen lights up)                                                                |
| "Low cut/ Normal"<br>Sound Switch     | Push-up                         | Low cut            |                                                                                                    |
|                                       | Push-down                       | Normal             |                                                                                                    |
|                                       | Signal Strength<br>"High/Low"   | Push-up            | Signal strengthhigh                                                                                                    |
|                                       | Push-down                       | Signal strengthlow |                                                                                                    |

#### C Signal strength high / low switching effect:

With high signal strength, the wireless working distance is up to 80-120M, high power consumption, battery life is short; With low signal strength, the wireless working distance is up to 30-60M, low power consumption, the battery can be used for a long time.

#### $\bigcirc$ Low cut function:

Appropriately remove the low frequency part of the sound, reduce the ambient noise of the low frequency part, to make sound more clean and clear.

## Indicator Light Instruction

| AUDIO      |                    | Green Light Keeps On | Normal Recording Status<br>(This state is only for the<br>transmitter, when the<br>channel matches<br>successfully, the receiver<br>can pick up the sound) |
|------------|--------------------|----------------------|----------------------------------------------------------------------------------------------------|
|            |                    | Red Light Keeps On   | Muting Mode                                                                                                    |
|            |                    | Red Light Flicker    | Low-power reminder                                                                                                    |
|            | IR                 | Green Light Keeps On | Channel matches<br>(No matter the channel<br>matches or not)                                                                                               |
|            |                    | Red Light Flicker    | Channel in the match<br>(only for IR Sync)                                                                                                    |
|            |                    | Green Light Keeps On | Normal working status after the channel matches                                                                                                    |
| Receiver E | A IR/RF<br>B IR/RF | Green Light Flicker  | Channel doesn't match                                                                                                    |
|            |                    | Red Light Flicker    | Channel in the match<br>(only for IR Sync)                                                                                                    |
|            |                    |                      | Low-power reminder                                                                                                    |
|            |                    | Red light keeps on   | Channel closed                                                                                                    |

A IR/RF: Group A Working Status Indicator B IR/RF: Group B Working Status Indicator Lavalier Transmitter

1. Insert the 3.5mm audio input line into MIC socket

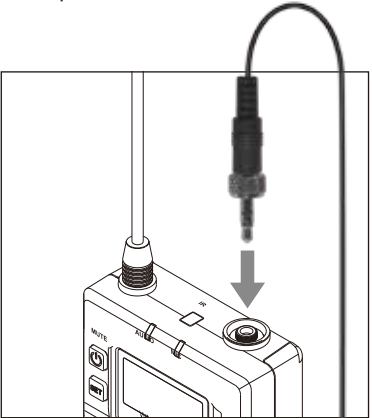

2. Long press the power button to turn on the transmitter

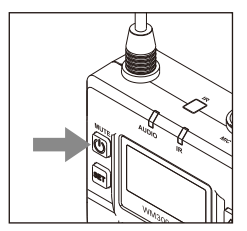

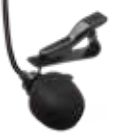

3. After the channel matching with the receiver, it can be used

( Please refer to screen operation instruction for channel matching.

Connect the MIC to the audio source and check the working status according to the volume indicator on the screen

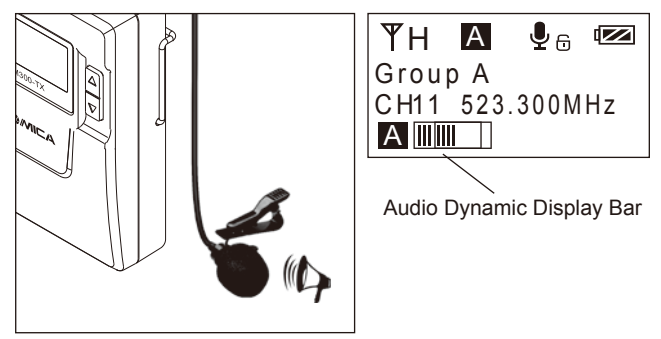

4. Connect the belt clip to the connection hole

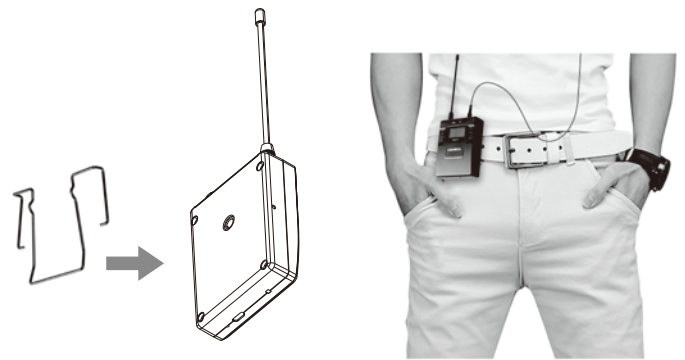

5. After the channel matching with the receiver, it can be used

Please refer to screen operation instruction for channel matching.

#### Hand-held Transmitter

AA

1. Install two AA batteries into the battery tray according to the positive and negative electrode

AA

2.Long press the button switch to turn on the hand-held transmitter

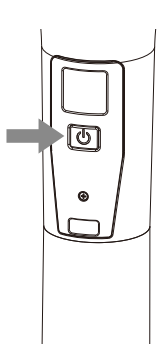

3. After the channel matching with the receiver, it can be used

Please refer to screen operation instruction for channel matching.

Receiver

1. Connect the receiver to the video device through the hot-shoe

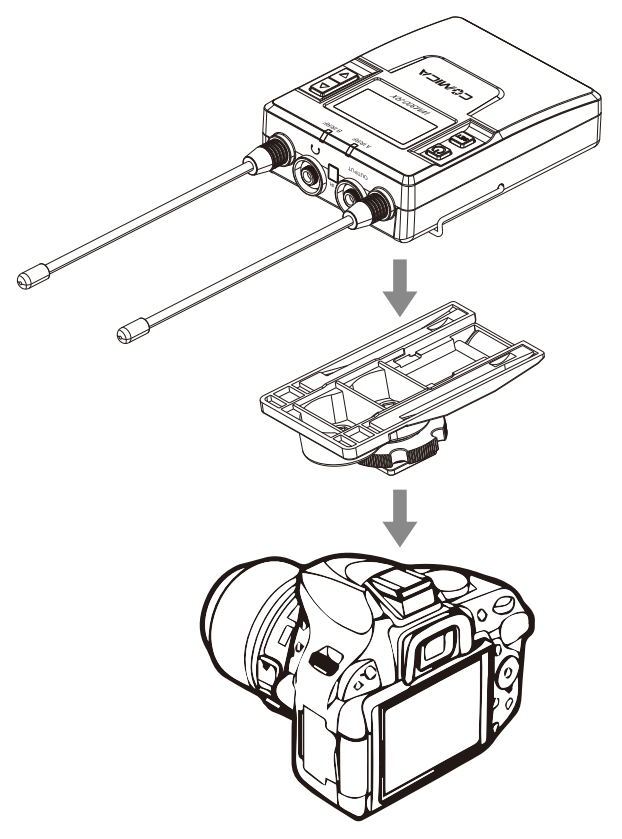

 Insert the 3.5mm-3.5mm audio OUTPUT line into the OUTPUT port, and insert the headphone into the 3.5mm monitoring socket for real-time monitoring, then long press the power button to turn on the receiver

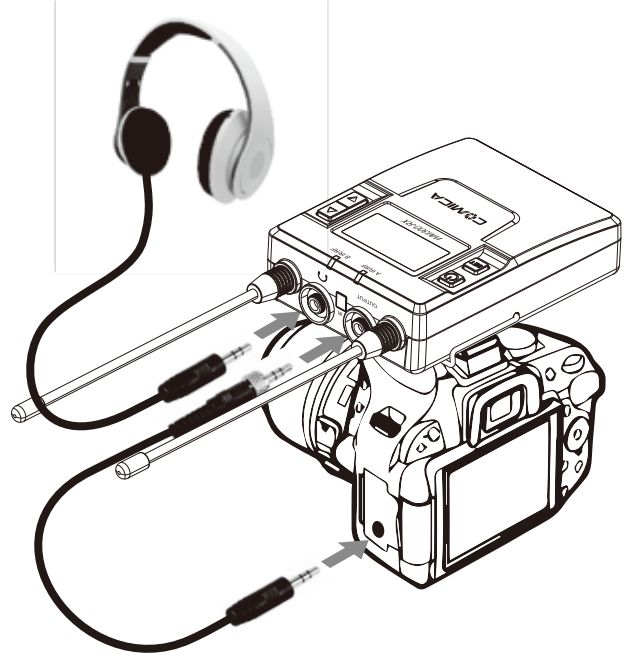

3. After the channel matching with the receiver, it can be used

#### Screen Display and Operation Instruction

#### Lavalier Transmitter Screen Display Instruction

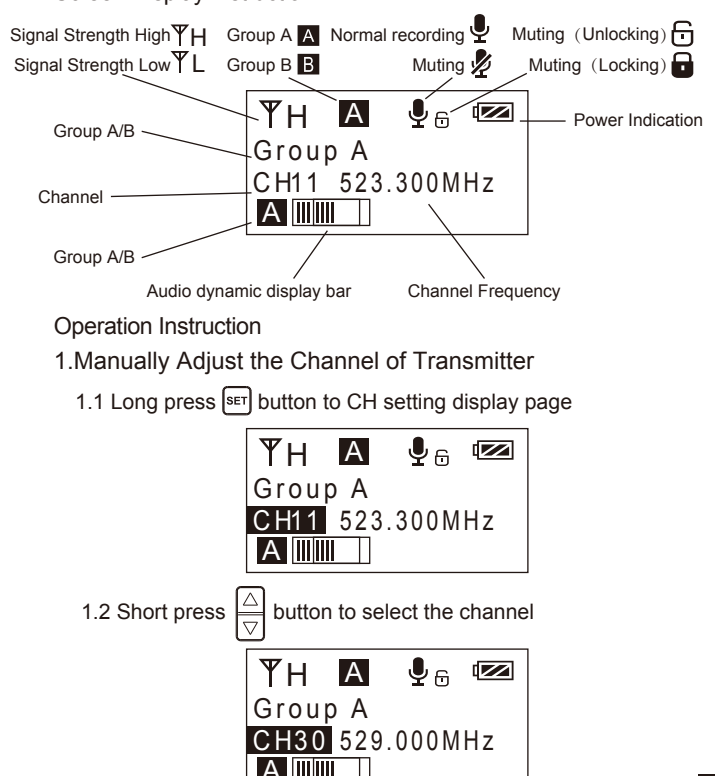

1.3 Short press SET button to confirm

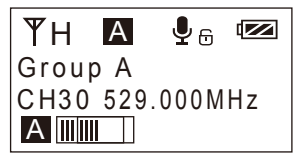

2. Group A/B Selection

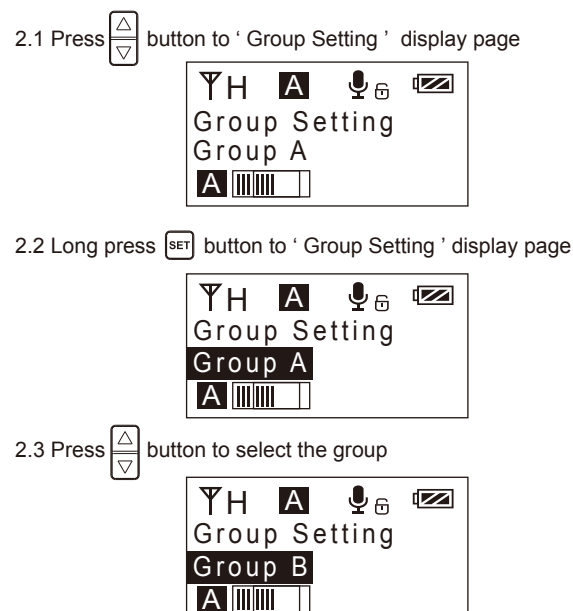

2.4 Short press SET button to confirm

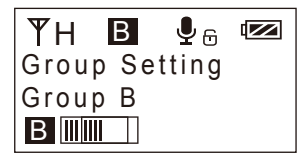

3.MIC/LINE IN Input Mode Adjustment

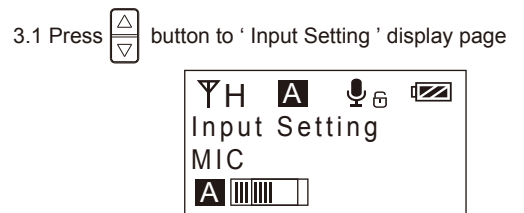

3.2 Long press  $\fbox{\state{set}}$  button to ' Input Setting ' display page

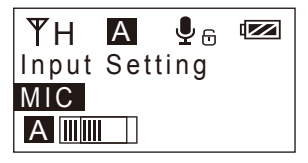

3.3 Press

button to select ' Mic/ Line in ' input mode

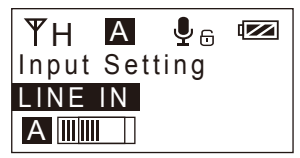

## 

Gr Mic mode is for Microphone input;

Line in mode is for external audio input, such as smart phone music player. Selecting the corresponding input mode will bring you a better audio effect.

- 4. Low cut ' High/Low/OFF ' Adjustment

  - 4.2 Long press SET button to ' Low Cut Filter ' display page

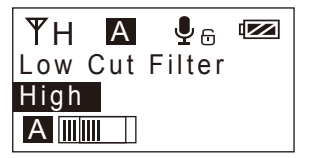

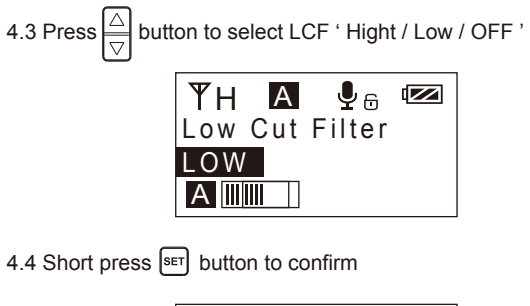

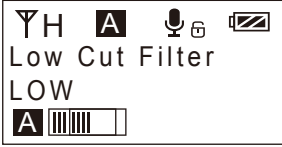

Iow-cut function will filter out the low-frequency part of the audio source, such as the chirping and crowd noise, and the main audio source will be more crisp. Low cut divided into low cut in low range and low cut in high range, low range is to filter out part of the noise, while high range of low cut filter out all noise. Turn off the low cut to restore the true, the main source will be more vigorous, but it can be adjusted according to actual needs.

5. Transmitting Signal Strength ' High/Low ' Adjustment

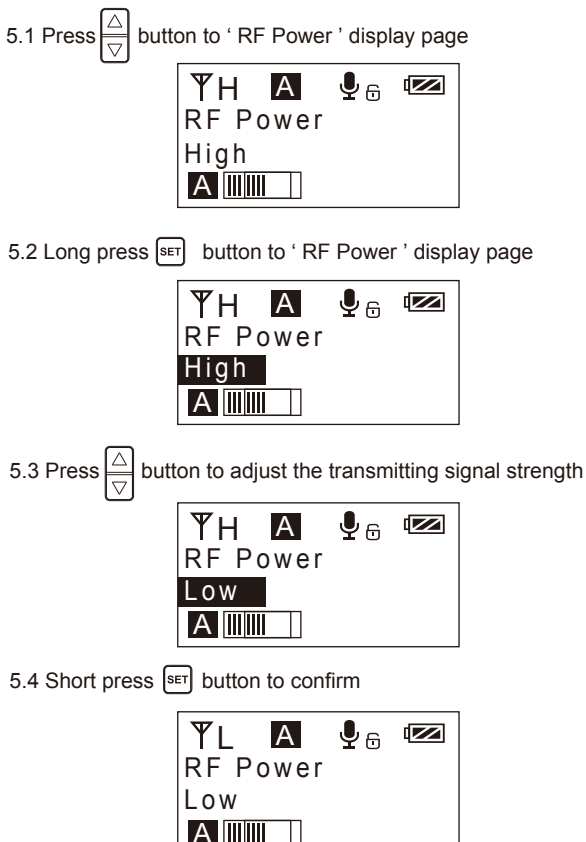

6.Muting Mode Enable/ Disable

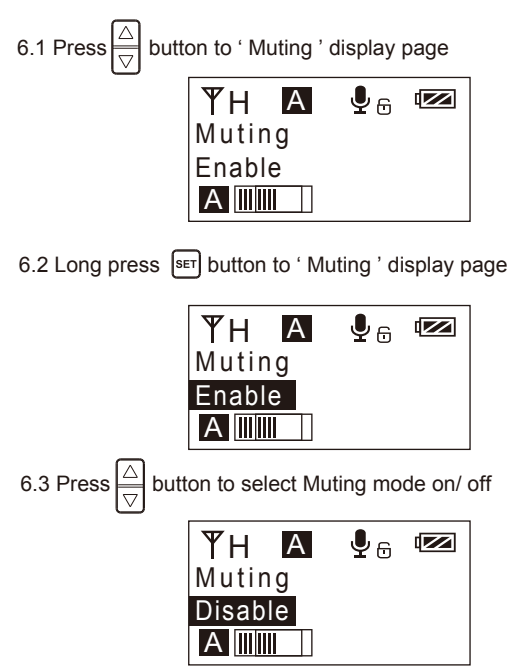

## 6.4 Short press SET button to confirm

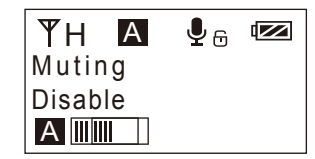

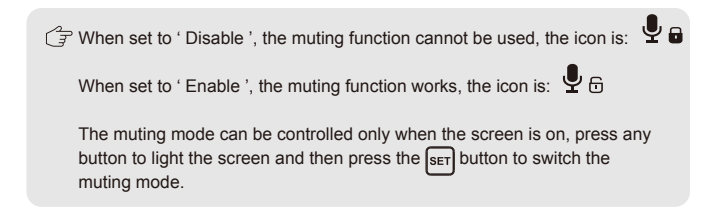

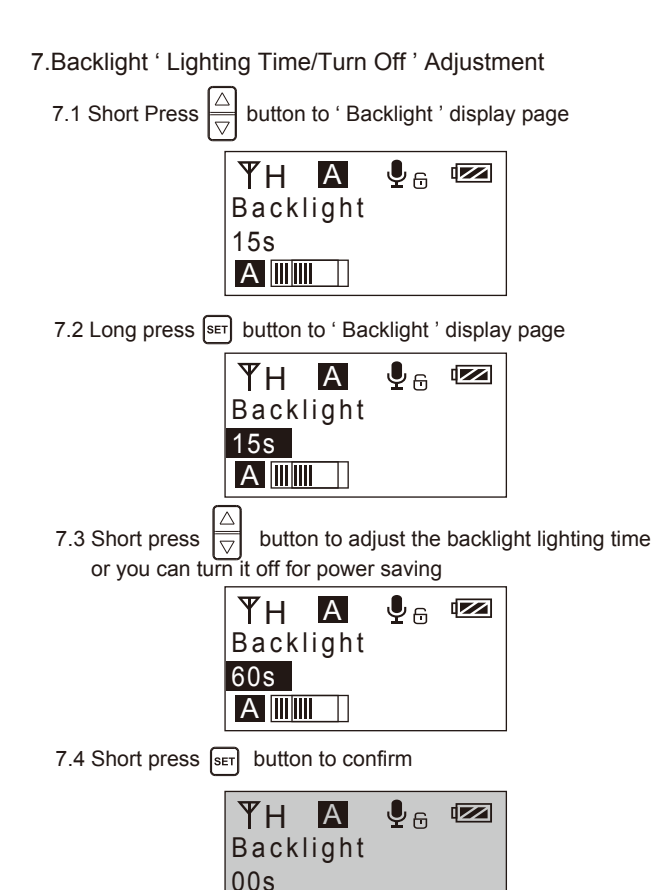

8.System Language

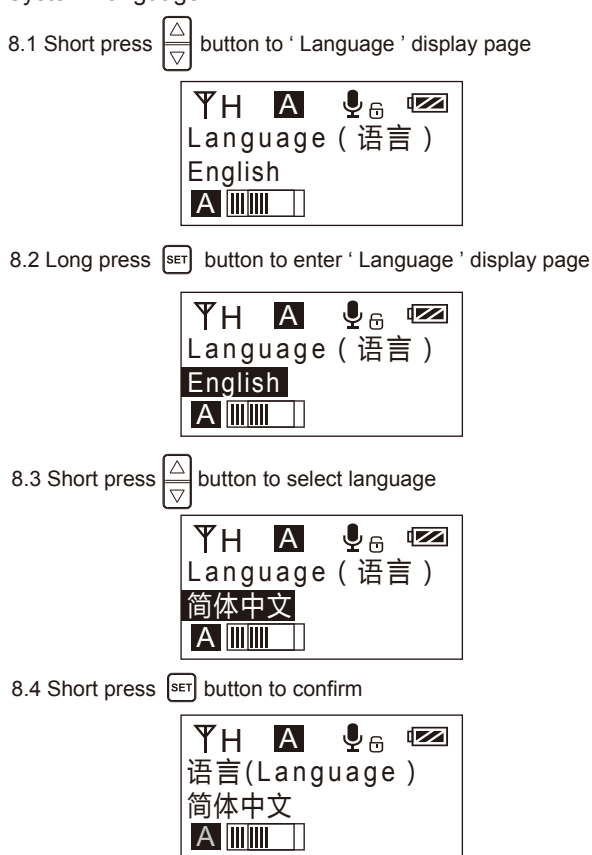

Reset to Defaults

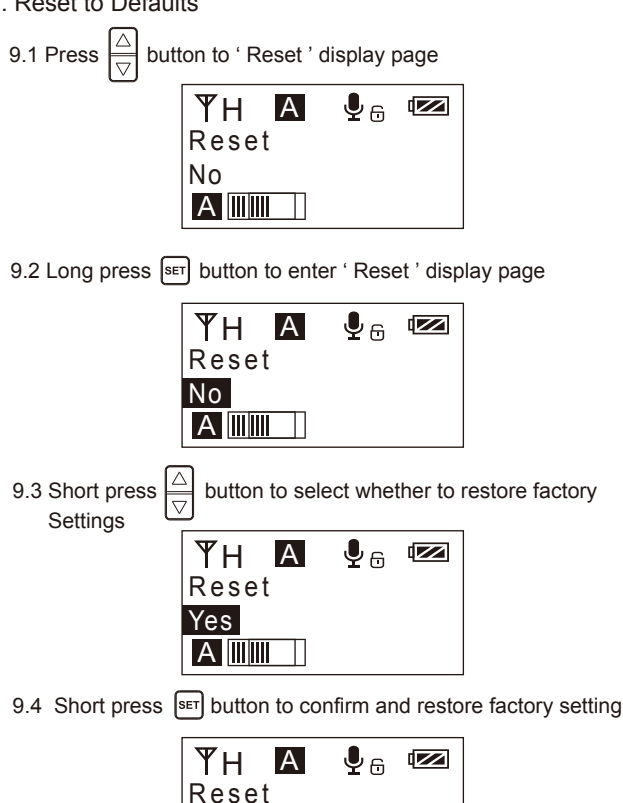

Resetting.....

10. Version

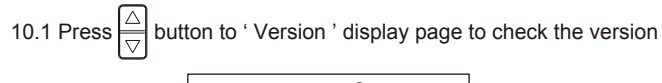

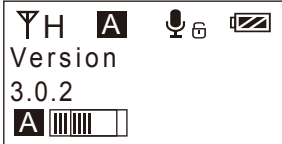

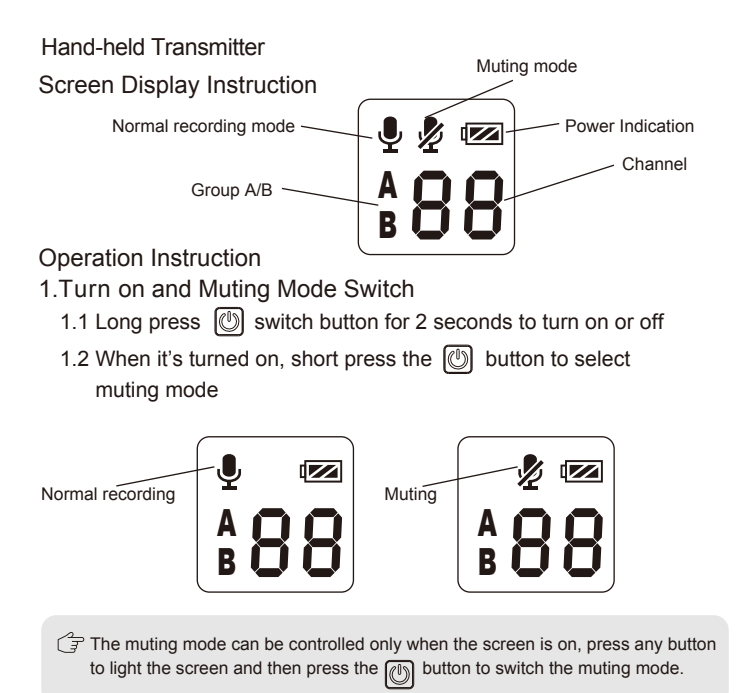

- 2. Set the Channel Through Infrared Sync
  - 2.1 The hand-held transmitter defaults to channel B, and you can set the group and channel through the receiver (For example, If Group A of the receiver is used for the matching, after matching, it will be: Group A CHXX; If Group B of the receiver is used for the matching, after matching, it will be: Group B CHXX)
  - 2.2 When the hand-held transmitter and the lavalier transmitter are used together, you should set them to different channels

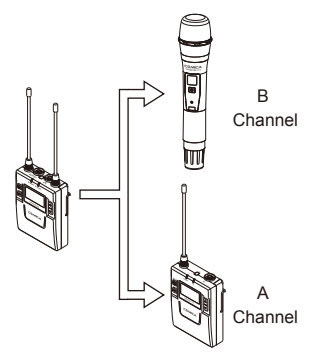

During matching, don't shield the infrared receiving screen of the transmitter against the receiver.

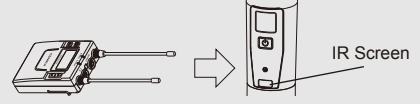

2.3 Set the channel through infrared sync

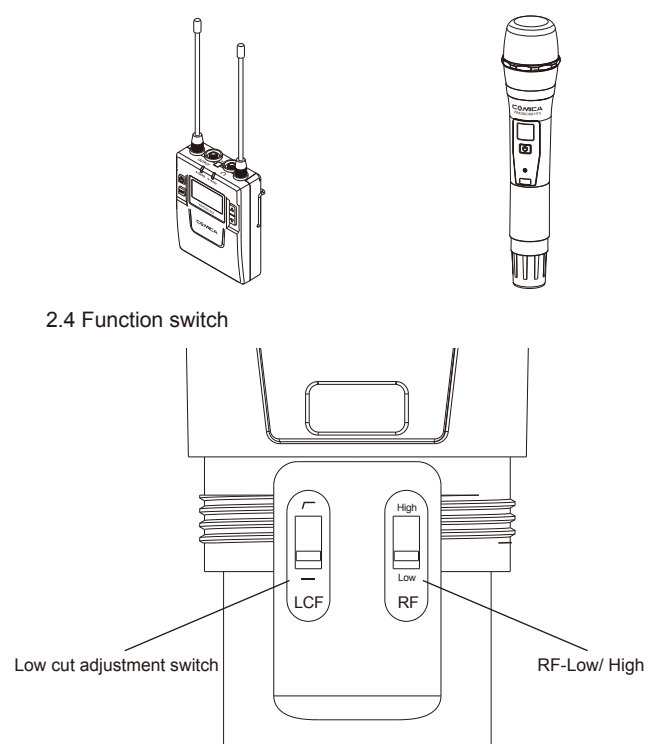

#### Receiver

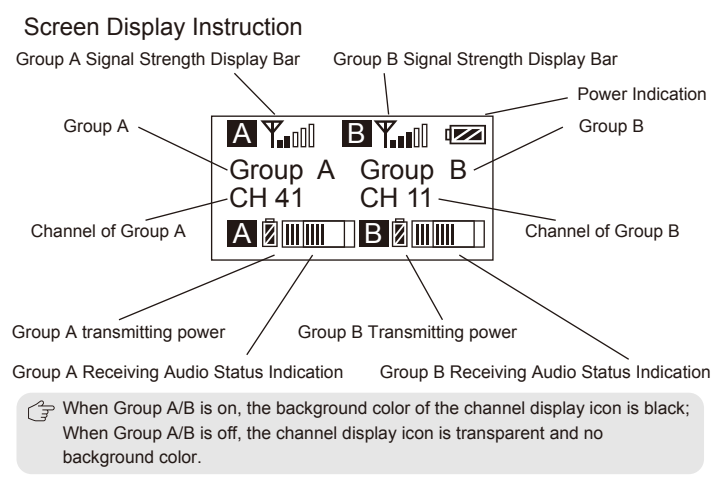

**Operation Instruction** 

- 1.Manually Adjust the Channel of Group A/ Group B
  - 1.1 Long press set button to 'CH ' display page, long press again for Group A/Group B switch

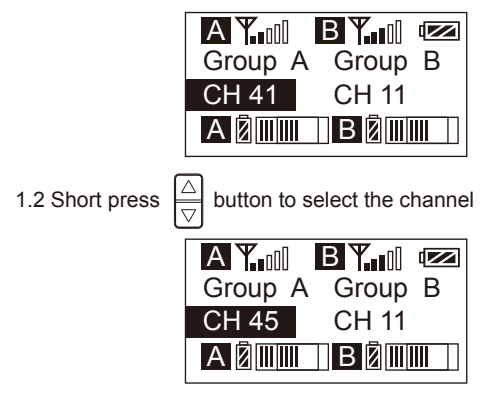

1.3 Short press SET button to confirm

| ΑΨıll   | ΒΨ.I  |   |
|---------|-------|---|
| Group A | Group | В |
| CH 45   | CH 11 |   |
| AØ      | BØ    |   |

2. Audio Output Mode 'Stereo/Mono' Adjustment

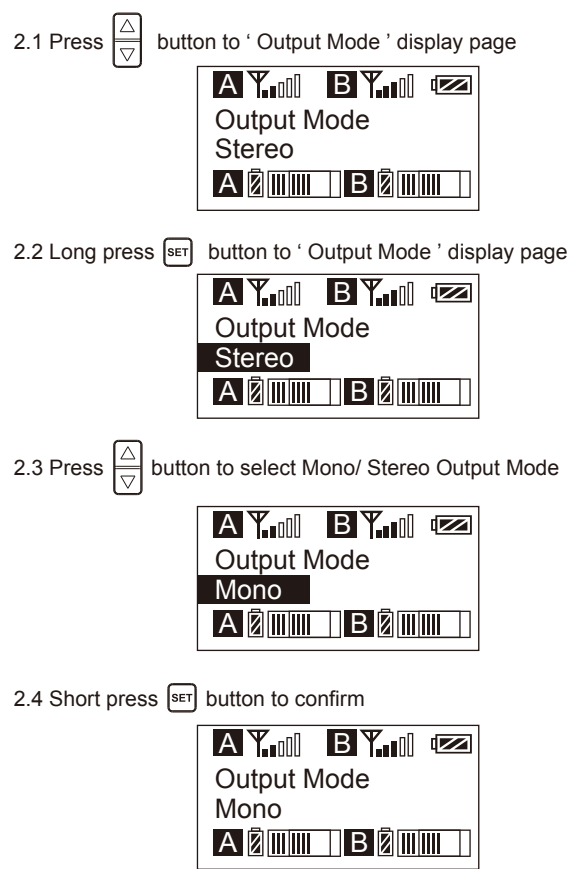

3. Group A/B Function Setting

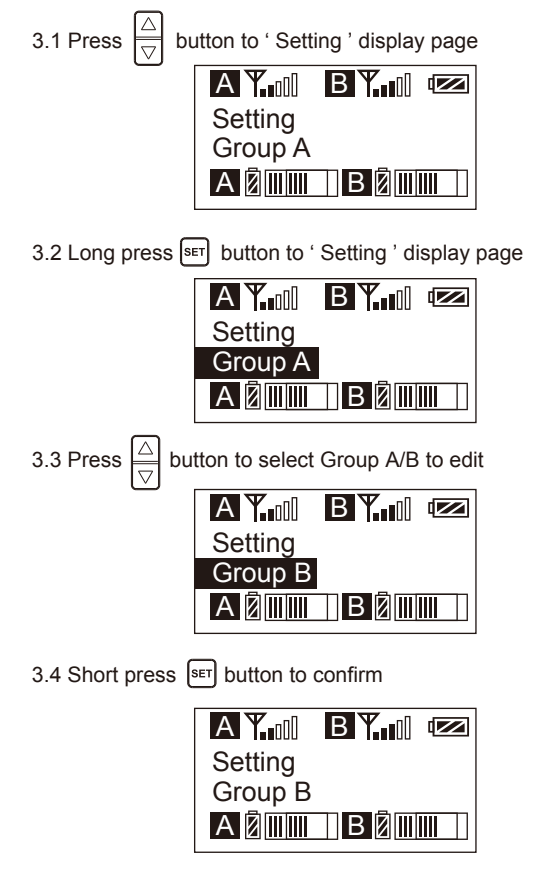

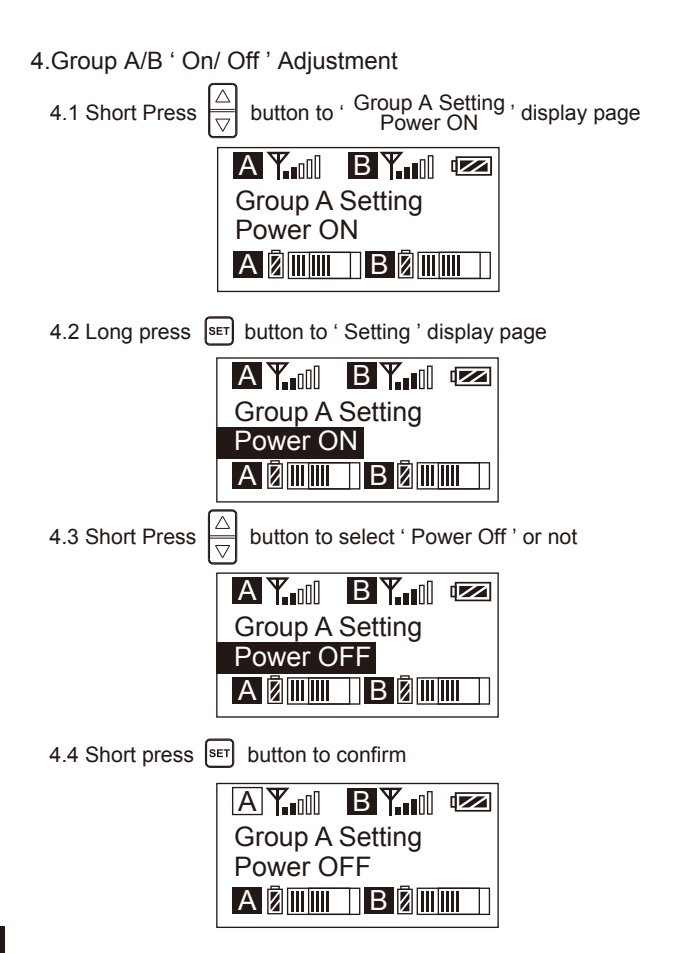

5.Group A/B Volume Adjustment

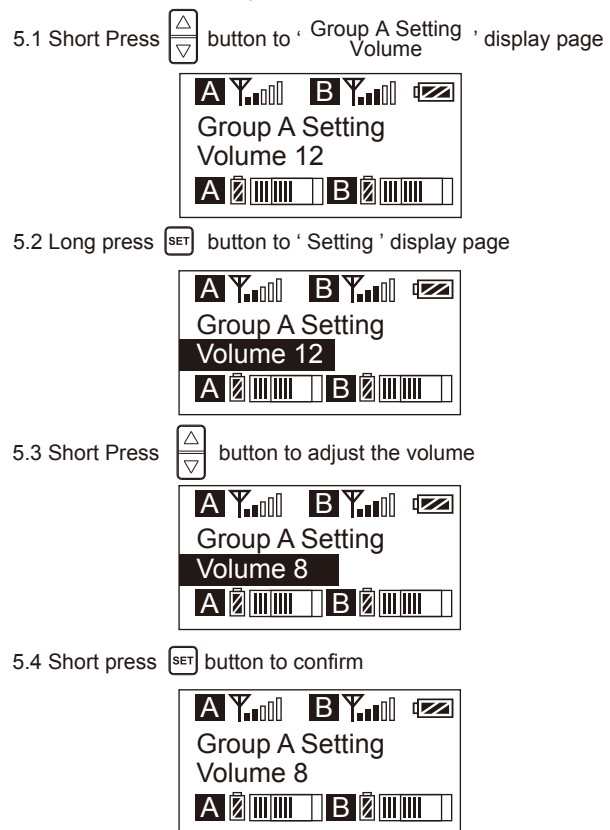

6.Group A/B Automatic Channel Scan

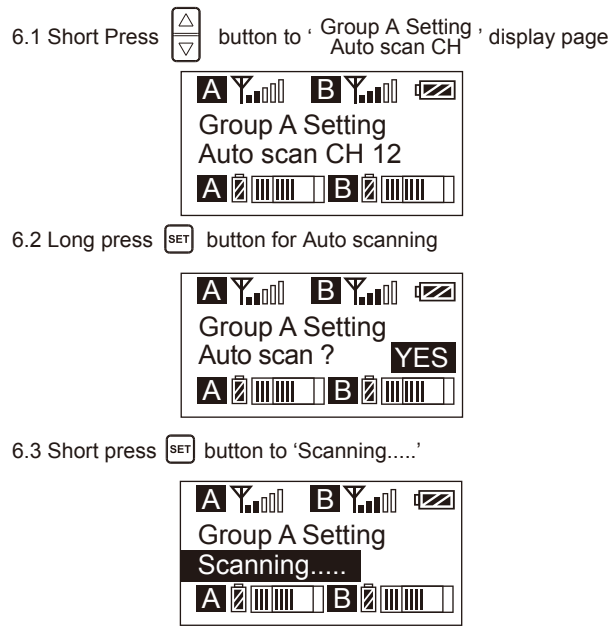

6.4 Scanning complete and choose the best suitable channel

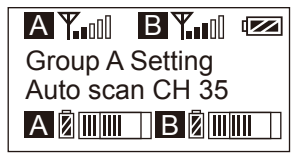

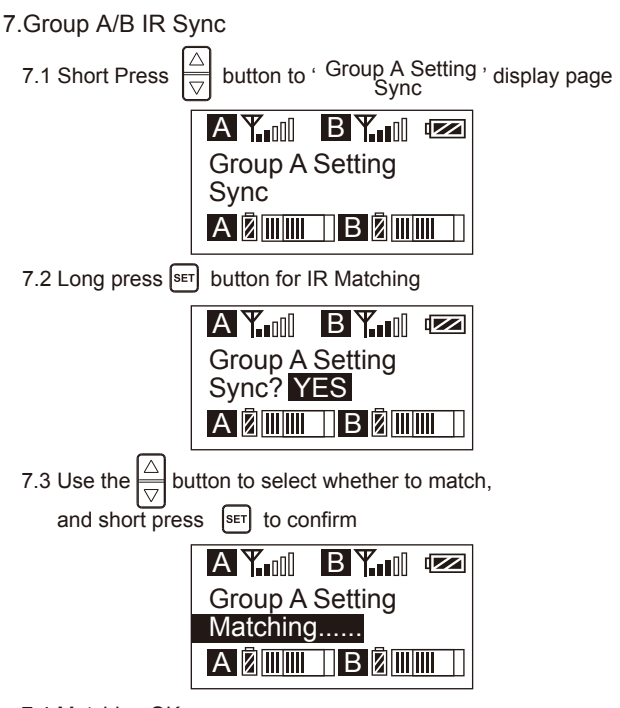

7.4 Matching OK

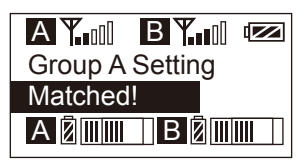

8. Backlight ' Lighting Time/Turn Off ' Adjustment

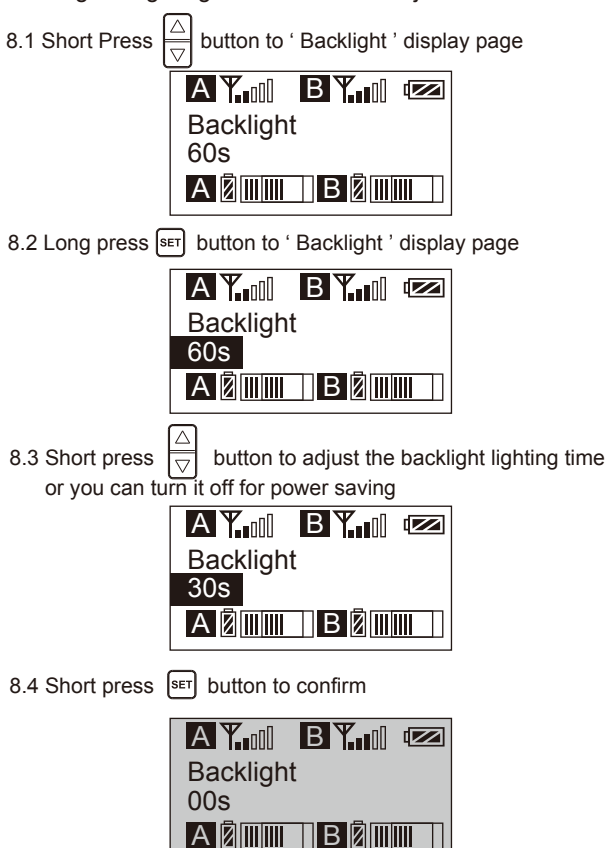

9.System Language

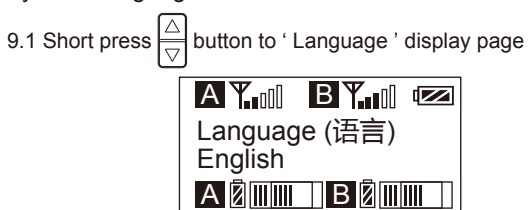

9.2 Long press SET button to enter ' Language ' display page

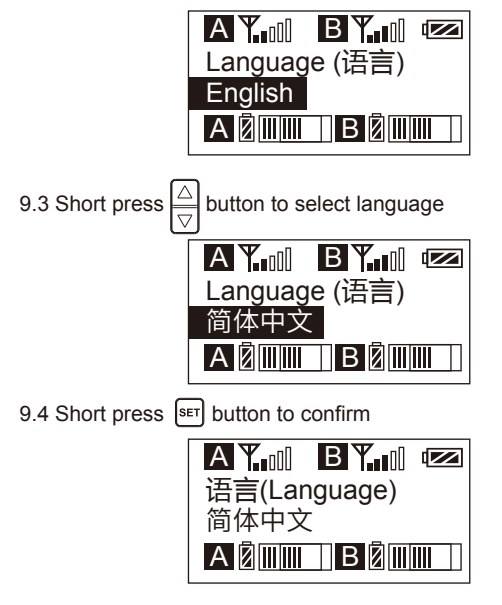

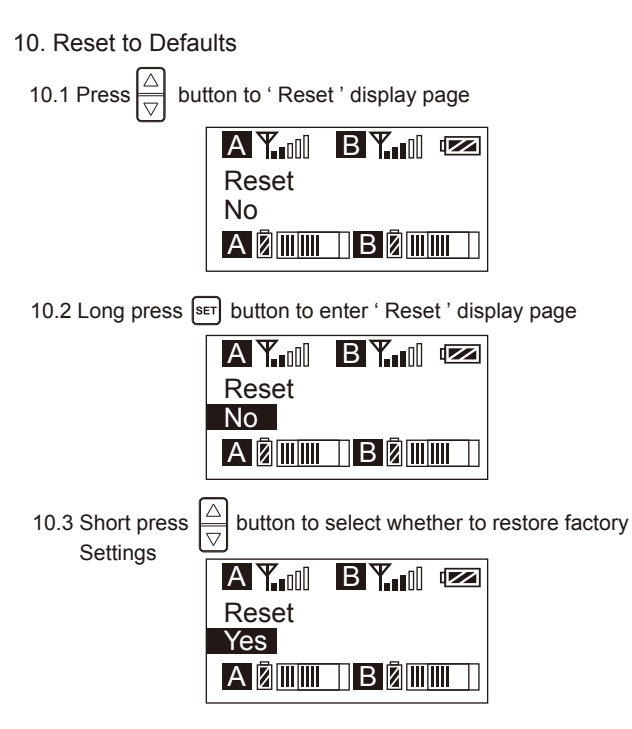

10.4 Short press SET button to confirm and restore factory setting

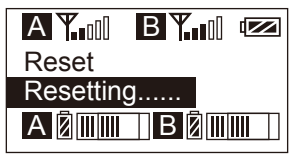

#### 11. Version

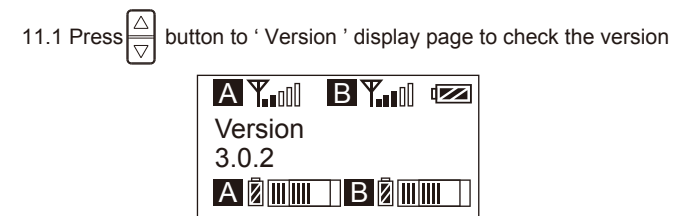

## Lavalier Transmitter TX

| Signal / Noise        | >65dB                                |
|-----------------------|--------------------------------------|
| Antenna               | 1/4 Wavelength Wire Antenna          |
| Stray Radiation       | <-60dBc                              |
| Sound Delay           | <20ms                                |
| Audio Distortion      | <0.5%                                |
| Battery               | Polymer Lithium Battery 3.7V 1800mAh |
| Dimension             | 84 x 63.5 x 23mm                     |
| Operating Temperature | 0°C ~ 50°C                           |
| Storage Temperature   | -20 °C ~ 60 °C                       |

## Hand-held Transmitter HTX

| Signal / Noise        | >65dB               |
|-----------------------|---------------------|
| Antenna               | PCB Antenna         |
| Stray Radiation       | <-60dBc             |
| Sound Delay           | <20ms               |
| Audio Distortion      | <0.5%               |
| Battery               | AA Batteries x 2pcs |
| Dimension             | Ф53.5(MAX) x 253mm  |
| Operating Temperature | 0°C ~ 50°C          |
| Storage Temperature   | -20°C ~ 60°C        |

## Receiver RX

| Signal / Noise        | >65dB                                |
|-----------------------|--------------------------------------|
| Antenna               | 1/4 Wavelength Wire Antenna          |
| Receiving Sensitivity | -95dBm                               |
| Stray Radiation       | <-60dBc                              |
| Sound Delay           | <20ms                                |
| Audio Distortion      | <0.5%                                |
| Battery               | Polymer Lithium Battery 3.7V 1800mAh |
| Dimension             | 84 x 63.5 x 23mm                     |
| Operating Temperature | 0°C ~ 50°C                           |
| Storage Temperature   | -20°C ~ 60°C                         |

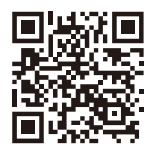

www.comica-audio.com

The COMICA LOGO is trademark which is registered and owned by Comica Technology Co.,Ltd Email: support@comica-audio.com